# **EDV und Prüfen**

# **IDEA Prüfsoftware**

#### Einführung

In den letzten Wochen wurden uns eine Reihe spezifischer Fragen zum Einsatz von IDEA in komplexen Prüfungssituationen gestellt. Da einige von allgemeinem Interesse sind, möchten wir sie hier gerne aufgreifen und zusätzlich Funktionserweiterungen vorstellen, welche den IDEA-Einsatz vereinfachen

#### Gruppensummen mit kleinsten und größten Werten

Falls Sie Datensätze nach einem Gruppenmerkmal (z.B. Konto, Kostenstelle) zusammenfassen fassen möchten und über die Gruppensumme hinaus die kleinsten und größten Werte der Gruppe für Berechnungsvorgänge benötigen, müssen Sie innerhalb des Summierungsprozesses explizit statistische Werte berücksichtigen.

| Felder aufsummieren                        |                                   | ×         |
|--------------------------------------------|-----------------------------------|-----------|
| Aufsummierung                              | Summenfeld:                       |           |
| Nach: KTONUMMER                            | RECHNUNGSB                        | OK        |
| Dann nach: KEINE                           |                                   | Felder    |
| Dann nach:                                 | ]                                 | Abbrechen |
| Dann nach:                                 | 1                                 | Abbrechen |
| Dann nach:                                 | ]                                 | Hilfe     |
| Dann nach:                                 | ]                                 |           |
| Dann nach:                                 | ]                                 |           |
| Dann nach:                                 | ]                                 |           |
| Kriterium:                                 | 1                                 |           |
| Felder aufsummieren - Schnell (ohne Index) | Statistikwerte einschließen:      |           |
| ✓ Datei erstellen                          | Summe Durchschnitt                |           |
| 🕅 % in Ausgabedatei einschließen           | Maximum Varianz                   |           |
| Felder beim ersten Erscheinen verwenden    | Minimum Standardabweichung        |           |
| C Felder beim letzten Erscheinen verwenden | Ergebnis erstellen                |           |
| Dateiname: Summe Konto                     | Ergebnisname: Felder aufsummieren |           |
|                                            |                                   |           |

#### Ergebnis:

|   | 🕽 Summe Konto |            |                  |                |                |
|---|---------------|------------|------------------|----------------|----------------|
|   | KONTONUMMER   | ANZ_SAETZE | RECHNUNGSB_SUMME | RECHNUNGSB_MAX | RECHNUNGSB_MIN |
| 1 | 1010118104    | <u>11</u>  | 19.778,80        | 8.342,84       | -157,30        |
| 2 | 1012136364    | 8          | 11.553,73        | 4.183,34       | 123,80         |
| 3 | 1031666119    | 2          | 1.741,63         | 1.462,88       | 278,75         |
| 4 | 1045416710    | 3          | 3.100,68         | 2.172,49       | 54,49          |
| 5 | 1120469217    | 2          | 1.513,04         | 1.091,70       | 421,34         |
| 6 | 1134805270    | 1          | 346,18           | 346,18         | 346,18         |
| 7 | 1164365267    | 23         | 30.044,06        | 6.351,11       | 21,78          |
|   |               | _          |                  |                |                |

Inhaber: Roger Odenthal Ariane von Britton Beratende Betriebswirte und Informatiker Wiener Platz 2 51065 Köln Telefon: 0221/4921403 Telefax: 0221/4921404 E-Mail: <u>info@roger-odenthal.de</u> Home: www.roger-odenthal.de Kölner Bank Konto: 7653489000 BLZ: 371 600 87 BIC: GENODED 1CGN IBAN: DE1371600877653489000 Finanzamt Köln Ost USt-ID: DE 235429031

Partnerschaftsgesellschaft Amtsgericht Essen PR 2123 Das aufgeführte Vorgehen funktioniert allerdings ausschließlich mit *nummerischen Feldern*. Wenn vergleichbare Ergebnisse mit Datums- oder Zeichenfeldern gewünscht werden, ist das Vorgehen komplexer.

Schritt 1:

Zunächst ist die IDEA-Tabelle nach dem Gruppenmerkmal und dem Datums- oder Zeichenfeld aufsteigend zu sortieren.

| Datei sortieren                                                               | ×                                    |
|-------------------------------------------------------------------------------|--------------------------------------|
| Sortierungsreihenfolge basiert auf:                                           |                                      |
| NEUER INDEX                                                                   | •                                    |
| Feld Suchrichtung<br>KONTONUMMER Aufsteigend<br>BELEGDATUM <b>Aufsteigend</b> | OK<br>Schlüssel löschen<br>Abbrechen |
|                                                                               | Hilfe                                |
| Dateiname: Sortierte Datei                                                    |                                      |

Schritt 2:

Die sortierte Datei wird anschließend aufsummiert. Das Datums- oder Zeichenfeld steuert man hierbei über den Schalter "Felder" hinzu. Ergänzend ist die Option "Felder beim ersten erscheinen verwenden" zu aktivieren.

| Felder aufsummieren                        |                                   | ×              |
|--------------------------------------------|-----------------------------------|----------------|
| Aufsummierung:                             | Summenfeld:                       |                |
| Nach: KONTONUMMER                          |                                   | OK             |
| Dann nach: KEINE                           | BELEGNR                           | Felder         |
| Dann nach:                                 | Felder                            |                |
| Dann nach:                                 |                                   |                |
| Dann nach:                                 | Felder zur Auswahl:               | ОК             |
| Dann nach:                                 | TELEFONNUM                        | Alle auswählen |
| Dann nach:                                 | BLZ<br>KONTONUMMER                | Alle löschen   |
| Dann nach:                                 | BELEGDATUM<br>TAG DES JAHRES      | Abbrechen      |
| Kriterium:                                 | WOCHE_DES_JAHRES                  |                |
| Felder aufsummieren - Schnell (ohne Index) | WOCHENTAG .                       | Hilfe          |
| 🔽 Datei erstellen –                        |                                   |                |
| % in Ausgabed stei sinschließen            | 🗖 Maximum 🗖 Varianz               |                |
| Felder beim ersten Brscheinen verwenden    | Minimum Standardabweichung        |                |
| C Felder beim letzten Erscheinen verwenden | Ergebnis erstellen                |                |
| Dateiname: Summe Konto kleinstes Datum     | Ergebnisname: Felder aufsummieren |                |
|                                            |                                   |                |

In der summierten Ergebnisdatei ist neben dem Gruppenmerkmal der kleinste datumsoder Zeichenwert enthalten. Schritt 3:

Schritt 2 (Summieren) ist zu wiederholen. Nun lautet die Option "Felder beim *letzten Erscheinen* verwenden" (größtes Datum). Es liegen somit zwei summierte Dateien mit kleinsten und größten Werten vor.

Schritt 4:

In einem letzten Akt erstellt man eine virtuelle Verknüpfung der beiden summierten Dateien über das Gruppenmerkmal.

| bearbeiten                                                                                             | <u>ڭ</u>                                                           |
|----------------------------------------------------------------------------------------------------|--------------------------------------------------------------------|
|                                                                                                    |                                                                    |
| Summe Konto kleinstes Datum<br>KONTONUMMER (2)<br>ANZ_SAETZE (N)<br>BELEGDATUM (D)<br>C BELEGDATUM (D) | A Felder     ANZ_SAETZE (N)     BELEGDATUM (D)     KONTONUMMER (Z) |
|                                                                                                    | 1                                                                  |
| KONTONUMMER ANZ SAETZE BELEGDATUM                                                                      |                                                                    |
| 1 1010118104 11 09.03.2005                                                                             |                                                                    |
| 2 1012136364 8 00.00.0000                                                                              | Alle einschließen                                                  |
| 3 1031666119 2 27.07.2005                                                                              | Alle föschen                                                       |
| 3 1031000119 i 2i2/.0/.2005 i                                                                          |                                                                    |

Da es sich um identische Dateien handelt, werden die Anzahl summierter Positionen und das Gruppenmerkmal lediglich einmal in die neue verknüpfte Tabelle übernommen.

| $\square$ | 🝞 Lieferanten_3_gesamt | 😈 Sortierte D | )atei 😈 Summe Konto kle | instes Datum 🚺 Sum |
|-----------|------------------------|---------------|-------------------------|--------------------|
|           | KONTONUMMER            | ANZ_SAET -    | FRÜHSTES_BELEGDAT       | SPÄTESTES_BELEG    |
| 3         | 3954544297             | <u>150</u>    | 18.11.2003              | 27.04.2005         |
| 4         | 6827036834             | <u>130</u>    | 15.07.2003              | 15.12.2005         |
| 5         | 5605318753             | 100           | 14.03.2003              | 27.04.2005         |
| 6         | 5371422765             | 88            | 31.01.2005              | 27.04.2005         |
| 7         | 2683479861             | 74            | 11.02.2003              | 21.12.2005         |
| 8         | 2321334482             | 66            | 15.01.2003              | 15.12.2005         |
| 9         | 5797498144             | 62            | 30.07.1993              | 27.12.2005         |
| 10        | 3968574849             | <u>49</u>     | 17.01.2003              | 17.12.2005         |

Hierdurch werden die kleinsten und größten Werte der Gruppe zusammengeführt. Sie können anschließend für Rechenoperationen verwendet werden.

#### Auswertung von Zeitfeldern

Forensische Analysen z.B. zu den Daten von Registrierkassen erfordern oft die Auswertung von Zeitstempeln, um den Kontext von Korrekturen, Gutschriften oder Stornierungen nachzuvollziehen.

Für entsprechende Analysen stellt IDEA die Funktionen

- AgeDateTime()
- AgeTime()
- Ttoc()

| CPUDT      | CPUTM    | AKTUELLE_Z | ZEITDIFF | AEDAT      | TCODE |
|------------|----------|------------|----------|------------|-------|
| 04.02.2009 | 01:41:32 | 18:53:14   | 17:11:42 | 00.00.0000 | VF01  |
| 16.07.2011 | 17:04:04 | 18:53:14   | 01:49:10 | 00.00.0000 | FB50  |
| 09.11.1994 | 13:30:13 | 18:53:14   | 05:23:01 | 10.11.1994 | FB01  |
| 05.01.2000 | 18:05:52 | 18:53:14   | 00:47:22 | 00.00.0000 | FOBD  |

zur Verfügung. Rückgabewert ist die Anzahl von Sekunden zwischen zwei Zeitwerten. Wird hierbei die Tagesgrenze überschritten, ergibt AgeDateTime() zutreffende Werte, ansonsten reicht die Funktion AgeTime(). Eine Umrechnung der Zeitdifferenz in Stunden, Minuten und Sekunden kann anschließend mittels der Funktion TtOC() erfolgen.

Die Ausgabe einer Zeitdifferenz aus zwei Zeitfeldern (als Zeichenfeld) wäre somit in einem Schritt mit der nachfolgend kombinierten Funktion erreichbar:

## @Ttoc(AgeTime(Zeitfeld1 ; Zeitfeld2))

Eine zusätzliche Vereinfachung könnte bei häufigerem Gebrauch mittels einer benutzerspezifischen Funktion erreicht werden, wie das nachfolgende Beispiel zeigt.

#### Auswertung von Datumsfeldern – DatInfo() – Eine f ür alles

Aus einem IDEA-Datumsfeld lassen sich zu Prüfzwecken vielfältige Informationen ableiten, die weit über die allseits bekannte Wochentag-Ermittlung hinausgehen. Da nicht alle Möglichkeiten innerhalb der IDEA-Rechenfunktionen bereitgestellt werden, haben wir eine benutzerspezifische Funktion "DatInfo()" für Datumsfelder entwickelt, welche alle erdenklichen Informationen aus Datumsfeldern ermittelt.

Ausgegeben werden für ein Datumsfeld wahlweise:

- 1 Der Wochentag als Ziffer
- 2 Der Wochentag in abgekürzter Schreibweise (So, Mo)
- 3 Der Tag des Monats
- 4 Der Tag des Jahres
- 5 Die Woche des Jahres
- 6 Der Monat des Datums als Zahl
- 7 Der Monat in abgekürzter Schreibweise (Jan, Feb etc.)
- 8 Der vollständig ausgeschriebene Monat
- 9 Das Quartal des Jahres
- 10 Das Jahr als 2-stellige Ziffer
- 11 Das Jahr als 4-stellige Ziffer
- 12 Zusammengefasst Monat und Tag des Jahres als Ziffernkombination

13

13

JAHR.

2003

2005

2005

2005

2005

2005

2005

2005

2005

2005

2005

2005

April

April

Die Rückgabe der Information erfolgt in einem Textfeld, was Sie zuvor als nummerisches Rechenfeld (Zeichen) anlegen. Hiernach übernehmen Sie die Funktion aus dem Gleichungseditor in das Textfeld und ergänzen die erforderlichen Parameter:

**Syntax:** #DatInfo(Datumsfeld ; Ziffer )

**Parameter**: P1 Datumsfeld – Ihr Datumfeld in der IDEA-Tabelle

P2 Ziffer – Gewünschte Info z.B. ( 4 für den Tag des Jahres etc.)

**Beispiel:** 

13.04.2005

13.04.2005

103

103

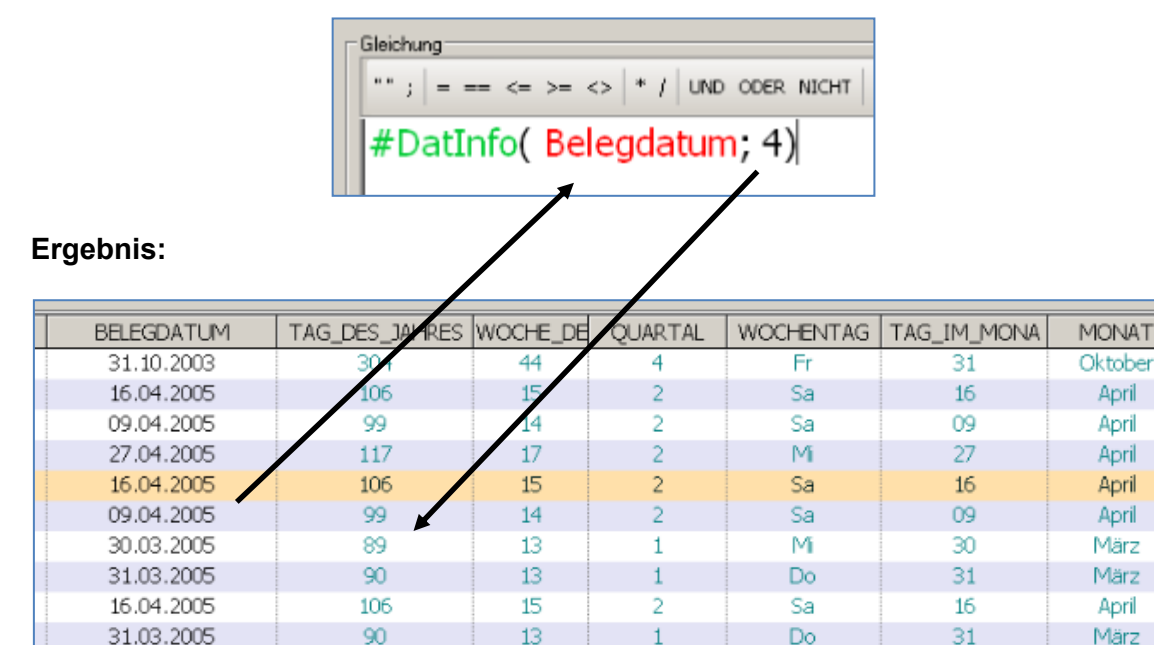

Neue Funktionen stellen wir in unserem Internet-Auftritt zum Download zur Verfügung. Die Einbindung in IDEA erfolgt mittels des Gleichungseditors innerhalb des Menü-Bereichs "Benutzerdefinierte Funktionen". Die Raute *#* innerhalb des Gleichungseditors öffnet die zugehörige Dialogbox

2

2

Mi

Mi

15

15

| utzerdefinierte Funktionen                                                |                                                                                                    | × |
|---------------------------------------------------------------------------|----------------------------------------------------------------------------------------------------|---|
| tandott: Mein Computer                                                    |                                                                                                    |   |
| Funktion                                                                  | Geändert am Neu                                                                                                    | 1 |
| BLZ<br>Datinfo<br>Wotag                                                   | Donnerstag, 20. Jan<br>Freitag, 28. Septemb<br>Mittwoch, 30. Mai 20<br>Bearbeiten<br>Duplizieren<br>Synchronisieren<br>Löschen |   |
| Details der Funktion<br>Funktion:<br>Autor:<br>Geändert am:<br>Hilfetest: | Onine<br>Hiře                                                                                                    |   |

und ermöglicht den Import und deren Verwendung innerhalb einer IDEA Installation.

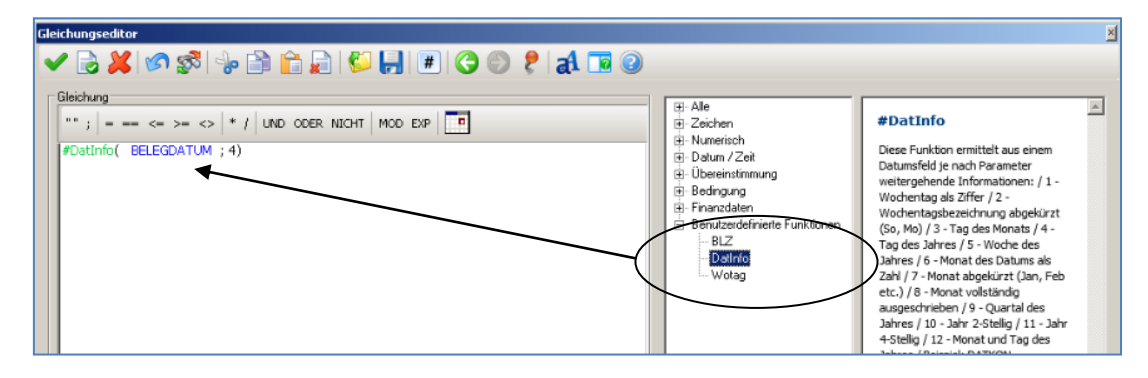

Weitere Funktionen finden sich in unserem Internet-Auftritt zum Download

#### Direkter Absprung aus einer IDEA-Tabelle (Beleg, Stammsatz) nach SAP

Bei installierter SAPGUI kann über ein IDEA-Skript mittels des SAP PC-Programms "sapshcut.exe" ein direkter Absprung aus der IDEA-Tabelle in das zugehörige SAP-Element realisiert werden.

Benötigt werden hierzu:

- Generelle Anmeldeinformationen:
  - Server-Bezeichnung des SAP-Systems
  - IP-Adresse des Systems
  - die Systemnummer
  - die User-Kennung
  - die Anmeldesprache
  - der Mandant

welche erfragt oder der LOGON-Verknüpfung des lokalen PC's entnommen werden können

- Mussfeld-Eingaben aus dem SAP-Auswahlbildschirm einer Transaktion z.B.:
  - Lieferantennummer
  - Buchungskreis
  - Geschäftsjahr
  - Belegnummer etc.

In vorbereiteten IDEA-Skripten werden diese Mussfeld-Eingaben IDEA Tabellenfeldern zugeordnet.

Beispiel: Direkter Aufruf von SAP-Kreditoren Stammdaten aus einer IDEA Tabelle

- Vorbereitetes Skript "SAP\_Link\_FK03\_Neutral.iss" auf den Prüfer PC laden
- Skript einmalig um die Anmeldeinformationen innerhalb des Quelltextes ergänzen (Das fertige Skript kann nun verwendet werden)
- In einer geeigneten IDEA-Tabelle (Auswertung) mit SAP-Stammdaten ein "Aktionsfeld" (rechte Maustaste) für die Lieferantennummer einrichten.

- Die Option "IDEASkript ausführen" aktivieren und das angepasste Skript zuordnen

| ihlen Sie die Al                                                      | ktion, die Sie auf das Feld "KREDITOR" anwenden wollen                                                                                                    | 01                                   |
|-----------------------------------------------------------------------|----------------------------------------------------------------------------------------------------|--------------------------------------|
| Verknüpfung                                                           | entfernen                                                                                                    | Abbre                                |
| Verknüpfung                                                           | erstellen, um Vorschau der Extraktion anzuzeigen                                                                                                    |                                      |
| Diese Aktio<br>Werten in o<br>dem die Ve<br>Um Übereir<br>Schaltfläch | n zeigt alle Datensätze der unten ausgewählten Datei an, die<br>Iem Verweisfeld/ern übereinstimmen. Standardmäßig wird das<br>rknüpfung erstellt wird, als Verweisfeld aktiviert.<br>Instimmungen in einer anderen Datei zu finden, klicken Sie bitte<br>e Durchsuchen und wählen Sie die benötigte Datei aus | mit den Hil<br>Feld, in<br>e auf die |
| I EA1 mit                                                             | mandant IMD                                                                                                    |                                      |
| Um ein and                                                            | eres <del>Seld ruler</del> mehrere andere Felder <del>ale</del>                                                                                                    |                                      |
| Verweisteld                                                           | Ver zu definieren, klicken Sie bitte auf die Verweisfe                                                                                                    | elder                                |
| - schallach                                                           | e verweisielder.                                                                                                    |                                      |
| IDEASKript au                                                         | Istuhren                                                                                                    |                                      |
| Auszuführe                                                            | ndes IDEASkript:                                                                                                    | ()                                   |
| C:\Temp\1                                                             | emp Forensik Seminar\IDEA Daten\SAP_Link_FKU3_1.iss                                                                                                    | /                                    |
|                                                                       | #1: MANDANT                                                                                                    |                                      |
| Parameter :                                                           |                                                                                                    |                                      |
| Parameter :<br>Parameter #                                            | #2: KREDITOR                                                                                                    |                                      |
| Parameter :<br>Parameter 1<br>Parameter :                             | #2: KREDITOR<br>#3:                                                                                                    |                                      |

 Die Felder Mandant (1. Argument) und Lieferantennummer oder Kreditor (2.Argument) aus der IDEA-Tabelle zuordnen. Anschließend öffnet sich nach einem mausklick auf die IDEA-Lieferantennummer direkt der SAP-Bildschirm mit den zugehörigen Informationen.

|   | V TFA1_mit_mandant |      |                   |           |                                                                 |                                                    |            |        |          |  |  |
|---|--------------------|------|-------------------|-----------|-----------------------------------------------------------------|----------------------------------------------------|------------|--------|----------|--|--|
|   |                    | MAND | KREDITOR          | LAND      | NAME                                                            | NAME_2                                             | NAME_3     | NAME_4 |          |  |  |
|   | 1                  | 800  | 0000000001        | DE        | Forks Manufacturing GmbH                                        |                                                    |            |        | Hamb     |  |  |
|   | 2                  | 800  | 0000000002        | US        | Electronic Components Distributor                               |                                                    |            |        | FOST     |  |  |
|   | 3                  | 800  | <u>0000000003</u> | US        | Midwest Mining Equipment Co.                                    |                                                    |            |        |          |  |  |
|   | 4                  | 800  | 0000000004        | US        | sam                                                             |                                                    |            |        | glenda   |  |  |
|   | 5                  | 800  | <u>0000000005</u> | DE        | Safety Clean Inc.                                               |                                                    |            |        | New `    |  |  |
|   | 6                  | 800  | 0000000007        | DE        | TEST ENTRY                                                      |                                                    |            |        |          |  |  |
|   | 7                  | 800  | <u>000000008</u>  | MX        | Jose Fernandez                                                  |                                                    |            |        | Mexic    |  |  |
|   | 8                  | 800  | 0000000009        | СН        | C                                                               |                                                    |            |        |          |  |  |
|   | 9                  | 800  | 0000000010        | FR        | <u>K</u> reditor <u>B</u> earbeiten <u>S</u> pringen <u>Z</u> u | sätze <u>U</u> mfeld S <u>y</u> stem <u>H</u> ilfe | 214        |        |          |  |  |
|   | 10                 | 800  | 000000015         | DE        | 🕑 🔳 🖉                                                           | 月   😋 🙆 👧   🗎 🍈 🖧   巻                              | D          |        | þ        |  |  |
|   | 11                 | 800  | 0000000025        | DK        |                                                                 |                                                    |            |        | Þr       |  |  |
|   | 12                 | 800  | 0000000050        | DE        | 🛛 🕫 🛯 Kreditor anzeigen:                                        | Anschrift                                          |            |        |          |  |  |
|   | 13                 | 800  | 0000000075        | DE        |                                                                 |                                                    |            |        |          |  |  |
|   | 14                 | 860  | 0000000100        | DE        | ♥ ♥ ♥ ■ ■                                                       |                                                    |            |        | ր        |  |  |
|   | 15                 | 800  | 0000000102        | GB        |                                                                 | \                                                  |            |        |          |  |  |
| / | 16                 | 800  | 0000000103        | GB        | Kreditor 103                                                    | $\mathbf{i}$                                       |            |        | <b>T</b> |  |  |
|   | 1/                 | 800  | 0000000104        | GB<br>CD  |                                                                 |                                                    |            |        | H        |  |  |
| 、 | 18                 | 800  | 0000000103        | UB<br>LIC | 😽 🖪 Vorsch 🛛 着                                                  |                                                    |            |        |          |  |  |
|   | 79<br>19           | 000  | 0000000107        | 05        | Name                                                            |                                                    |            |        | - E E    |  |  |
|   | 20                 | 200  | 0000000108        | 03<br>US  | Inrada                                                          | ·                                                  |            |        | Ľ        |  |  |
|   | 22                 | 800  | 0000000109        | US        | Anrede                                                          | U                                                  |            |        |          |  |  |
|   | 23                 | 800  | 000000110         |           | Name Steel R Us                                                 |                                                    |            |        | ke       |  |  |
|   | 23<br>24           | 800  | 0000000112        | US        |                                                                 |                                                    |            |        |          |  |  |
|   | 25                 | 800  | 0000000200        | US        |                                                                 |                                                    |            |        |          |  |  |
|   | 26                 | 800  | 0000000201        | US        | Quebbogriffo                                                    |                                                    |            |        |          |  |  |
|   | 27                 | 800  | 0000000202        | US        |                                                                 | 👂 SAPMF02K 🖭 :                                     | slmserver1 | OVR    | 7/1      |  |  |
|   | 28                 | 800  | 0000000203        | US        | nm norcons                                                      |                                                    |            | :      | 1        |  |  |
|   | _                  |      |                   | 1         |                                                                 |                                                    |            |        | 4        |  |  |

Die vorstehend aufgeführte Lösung lässt sich für beliebig andere SAP-Informationen anpassen.

## Übernahme von PDF-Dateien nach IDEA und ACL

Viele Anwender versuchen sich in letzter Zeit mit überschaubarem Erfolg an der Übernahme von PDF-Dateien nach IDEA und ACL und wenden sich mit Fragen an uns. Wir unterstützen Sie gerne, bitten jedoch vorab nachfolgende Problembereiche zu prüfen:

• Sie haben ein verschlüsseltes PDF-Format erhalten

Eine Darstellung in den Adobe-Programmen ist möglich, jedoch nicht in IDEA und ACL. Sie müssen in einer Adobe-Vollversion eine Konvertierung auf ein freies Adobe-Format (Speichern unter...) vornehmen und dann einen neuen Übernahmeversuch in Prüfsoftware starten.

• Schriftliche Informationen sind in der PDF-Datei als "Bild" gespeichert

Hier ist eine Übernahme, je nach Qualität der Vorlage, ebenfalls erst nach einer Konvertierung innerhalb der Adobe-Umgebung mit integrierter Texterkennung erforderlich. Gelingt diese, kann versucht werden, die neue PDF-Datei in Prüfsoftware zu übernehmen.

• Die Formatierung innerhalb des PDF-Dokumentes stützt sich auf Tabulatoren

In diesem Fall stimmt vielfach der Spaltenaufbau an einigen Stellen nicht. Eine Übernahme kann trotzdem gelingen, wenn die Vorlage ansonsten von guter Qualität ist. Hier ist dann vielfach ein zweistufiges Übernahmekonzept erforderlich. Einzelzeilen werden in einem Textfeld in Prüfsoftware eingelesen und die Auflösung weiterer Felder erfolgt mittels Rechenfunktionen. • Das PDF-Dokument resultiert aus einer bescheidenen SCAN-Vorlage.

Hier sind häufig ebenfalls Vorarbeiten in Adobe erforderlich. Es ist sinnvoll eine Abspeicherung im Word-Format zu versuchen. Hierbei durchläuft das PDF-Dokument eine Texterkennung und –konvertierung. Das Ergebnis im Word-Format ist wegen der nicht beeinflussbaren Tabellengestaltung in der Regel nicht brauchbar. Es können aber gröbere Fehler in der Word-Datei beseitigt werden. Wenn sie anschließend das bearbeitete Word-Dokument wieder als PDF speichern, ist vielfach ein Einlesen in Prüfsoftware möglich

#### Fazit:

Setzen sie sich mit PDF-Dokumenten wirklich nur auseinander, wenn sie kein geeigneteres Übernahmeformat erhalten. Es kann ohne Probleme funktionieren. Vielfach lohnt sich jedoch der mit erforderlichen Vorarbeiten verbundene Aufwand nicht.

#### Automatisierte Analyse von SAP-Kreditoren Stammdaten in IDEA

Die bereits für ACL vorliegende Skript-Lösung zur automatisierten Analyse von Kreditoren-Stammdaten aus den SAP-Tabellen LFA1 (Allgemeine Lieferantendaten), LFB1 (buchungskreisspezifische Stammdaten), LFBK (Bankdaten der Kreditoren) und LFC1 (Verkehrszahlen zu den Kreditoren) haben wir analog in die IDEA-Welt übertragen.

Die aus SAP übernommen Tabellen werden automatisch zusammengeführt. Die Analyse beschränkt sich anschließend auf solche Stammdaten, zu welchen in der Vergangenheit Buchungsverkehr aufgezeichnet wurde.

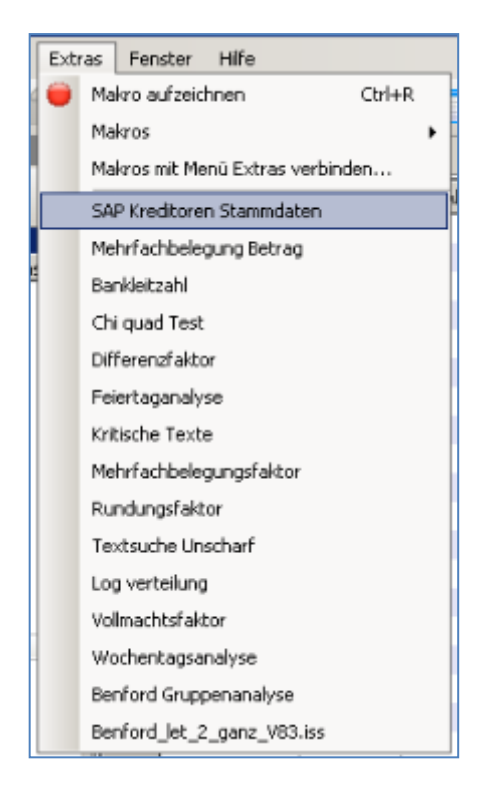

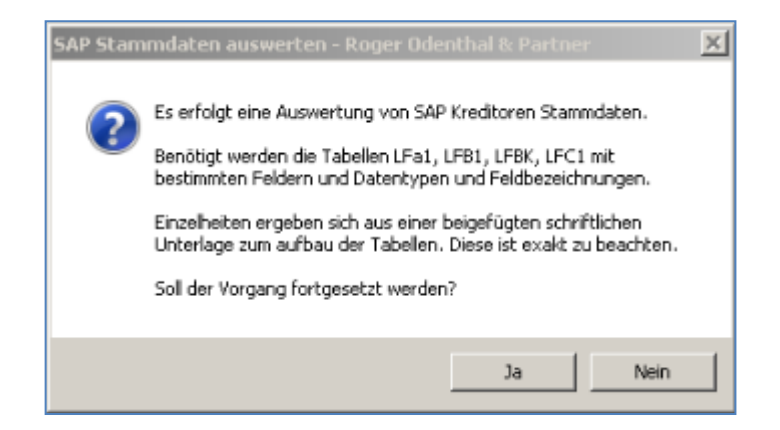

Die Ergebnisse mit Auffälligkeiten werden in einzelnen Tabellen zur Verfügung gestellt.

| 01 Ohne Länderkennzeichen         | 1     |
|-----------------------------------|-------|
| 🔋 02 Zahlweg nicht Bank           | 1.096 |
| 🕤 03 Anlagedat LFB1 Wochenende    | 70    |
| 04 Personalkreditor               | 83    |
| 🕤 05 Ohne Abstimmkonto            | 1     |
| 06 Verrechnung mit Debitor        | 10    |
| 🕤 07 Ohne Zahlungskonditionen     | 274   |
| 08 Ohne Rechnungsprüfung          | 679   |
| 🕤 09 Ohne Toleranzgruppe          | 740   |
| 10 LFA1 Anlage Wochenende         | 67    |
| 🕤 11 Ohne Ort                     | 111   |
| 🕤 12 Ohne Postleitzahl            | 108   |
| 🕤 13 Ohne Strasse                 | 106   |
| 🕤 14 Ohne Steuercode              | 1.141 |
| 🕤 15 Ohne Telefon                 | 715   |
| 🕤 16 CPD Kennzeichen              | 16    |
| 🕤 17 Zahlungsempfänger im Beleg   | 157   |
| 📵 18 Bankland ungleich Kreditland | 711   |
| 🕤 19 Ohne BLZ                     | 652   |
| 🕤 20 Ohne BankkontoNr             | 653   |
| 🕤 21 Abweichender Zahlempf LFA1   | 1     |
| 🕤 22 Löschkennzeichen LFa1        | 11    |
| 🕤 23 Löschkennzeichen LFB1        | 6     |
| 24 Sperrkennzeichen LFA1          | 3     |
| 25 Sperrkennzeichen LFB1          | 5     |
| 🔰 26 Einkaufssperre LFB1          | 3     |
| 😈 27 Zahlsperre LFA1              | 0     |
| 🔰 28 Einkaufssperre LFA1          | 3     |
| 😈 29 Zahlsperre LFB1              | 15    |
| 🔰 30 Abweichender ZahlEmpf LFB1   | 4     |
| 😈 31 ohne Suchbegriff             | 64    |
| 💗 32 in Vollstreckung             | 0     |
| 👅 33 Auffälige Bezeichnung        | 15    |

Daneben wird eine Gesamtdatei erzeugt, welche bezogen auf die einzelnen Kreditoren den Auffälligkeitsgrad mittels eines Bewertungsfaktors und der Anzahl "erfolgreicher" Treffer bei den Auffälligkeiten anzeigt.

|    | V Erweiterte_SAP_Stammdaten_0 |                   |       |       |            |             |                                         |              |             |
|----|-------------------------------|-------------------|-------|-------|------------|-------------|-----------------------------------------|--------------|-------------|
|    | LIFNR                         | NAME1             | BUKRS | GJAHR | TREFFERZ 🔻 | TREFFERWERT | TREFFER_UEBERSICHT                      | SUMME_UMSATZ | SUMME_HABEN |
| 1  | 0000400000                    |                   | 6100  | 2007  | 16         | 21          | T02 T03 T07 T08 T09 T10 T11 T12 T13 T14 | -400,00      | 400,00      |
| 2  | ADAMS                         | Adams Inc.        | 3000  | 2003  | 15         | 21          | T01 T02 T03 T08 T09 T10 T11 T12 T13 T14 | -81.033,00   | 81.033,00   |
| 3  | 600000008                     | METHA TEXTILE LTD | MI01  | 2009  | 15         | 20          | T02 T03 T07 T08 T09 T10 T11 T12 T13 T14 | 0,00         | 0,00        |
| 4  | 600000008                     | METHA TEXTILE LTD | MI01  | 2008  | 15         | 20          | T02 T03 T07 T08 T09 T10 T11 T12 T13 T14 | -185.000,00  | 185.000,00  |
| 5  | 1001000002                    | C LTD.            | DAM2  | 2008  | 15         | 20          | T02 T03 T07 T08 T09 T10 T11 T12 T13 T14 | -5.500,00    | 5.500,00    |
| 6  | 1001000001                    | B LTD.            | DAM2  | 2008  | 15         | 20          | T02 T03 T07 T08 T09 T10 T11 T12 T13 T14 | -200,00      | 200,00      |
| 7  | 1001000000                    | A LTD.            | DAM2  | 2008  | 15         | 20          | T02 T03 T07 T08 T09 T10 T11 T12 T13 T14 | -1.000,00    | 1.000,00    |
| 8  | 0000200062                    | KUMAR PAPERS      | 77B   | 2008  | 15         | 20          | T02 T03 T07 T08 T09 T10 T11 T12 T13 T14 | -5.000,00    | 5.000,00    |
| 9  | 0000200061                    | MEENA             | PWB   | 2008  | 15         | 20          | T02 T03 T07 T08 T09 T10 T11 T12 T13 T14 | -20.000,00   | 44.000,00   |
| 10 | 0000200060                    | NAND              | PWB   | 2008  | 15         | 20          | T02 T03 T07 T08 T09 T10 T11 T12 T13 T14 | -5.000,00    | 5.000,00    |

# ACL Prüfsoftware

## Einführung

Die für IDEA beschriebenen Lösungen werden wir in nächster Zeit in den ACL-Bereich übertragen. Zunächst haben wir vornehmlich die dort eingesetzten Funktionen zur automatisierten Auswertung von SAP-Stamm- und Bewegungsdaten erweitert. Hierfür stehen, neben anderen, nachfolgende Skripte zur Verfügung:

- Pseudonymisierung personenbezogener Datenfelder
- Komplexe, risikoorientierte Aufbereitung von Lieferanten- / Kreditorenstammdaten
- SAP Rechnungen ohne Bestellvorgänge
- Analyse von Belegen über CPD-Konten im Kreditorenbereich

Die Stammdatenauswertung erfolgt summarisch mit einer Risikokennziffer je Stammsatz und zusätzlich mit jeweils einzelnen Ergebnisdateien:

| 🐸 Forensik Seminar.ALL - ALL 9                                                    |         |         |                                       |            |  |  |
|-----------------------------------------------------------------------------------|---------|---------|---------------------------------------|------------|--|--|
| Datei Bearbeiten Daten Analyse Stichprobe Anwendungen Extras Server Fenster Hilfe |         |         |                                       |            |  |  |
| a la la la la la la la la la la la la la                                          |         |         |                                       |            |  |  |
| Projekt-Navigator < 📑 Wilkommen 🗯 🔟 Lieferanten_Ergebnis                          |         |         |                                       |            |  |  |
| LFBK                                                                              |         | Filter: |                                       |            |  |  |
|                                                                                   | 💸 🤻 📌 🕏 | *       |                                       |            |  |  |
|                                                                                   |         | Zabl    | YTEST                                 | LIENR      |  |  |
|                                                                                   | 1       | 2011    | T7 T09 T14 T16 T18 T19 T20            | 0000000002 |  |  |
| T02_Zahlweg_nicht_Bank                                                            | 2       | 9       | T2 T7 T8 T09 T14 T15 T18 T19 T20      | 0000000002 |  |  |
| T03_LFB1_ERDAT_WE                                                                 | 3       | 12      | T2 T3 T09 T10 T11 T12 T13 T14 T15 T18 | 0000000004 |  |  |
|                                                                                   | 4       | 10      | T2 T7 T8 T09 T13 T14 T15 T18 T19 T20  | 0000000009 |  |  |
| T05_ohne_Abstimmkonto                                                             | 5       | 5       | T2 T8 T09 T14 T15                     | 0000000010 |  |  |
| T06_Verrechnung_Debitor                                                           | 6       | 6       | T2 T14 T15 T18 T19 T20                | 0000000011 |  |  |
|                                                                                   | 7       | 6       | T2 T14 T15 T18 T19 T20                | 0000000012 |  |  |
| T08_Ohne_KZ_REPRUE                                                                | 8       | 7       | T2 T09 T14 T15 T18 T19 T20            | 000000013  |  |  |
| T09_Ohne_TolGruppe                                                                | 9       | 6       | T2 T14 T15 T18 T19 T20                | 0000000013 |  |  |
| T10_LFA1_ERDAT_WoEn                                                               | 10      | 8       | T2 T8 T09 T14 T15 T18 T19 T20         | 000000015  |  |  |
| T11_Ohne_Ort                                                                      | 11      | 6       | T2 T14 T15 T18 T19 T20                | 000000016  |  |  |
| T12_Ohne_PLZ                                                                      | 12      | 6       | T2 T14 T15 T18 T19 T20                | 000000017  |  |  |
| T13 Obne Strasse                                                                  | 13      | 7       | T2 T09 T14 T15 T18 T19 T20            | 0000000021 |  |  |

Alle automatisierten ACL-Auswertungen werden von umfangreichen Erläuterungen begleitet und stehen jeweils komplett mit Menüdateien, allen Skripten und Beschreibungen in einer Datei innerhalb unseres Downloadbereiches zur Verfügung.

#### Auswahl einzelner Datensätze während einer Sichtprüfung

Zur Auswahl einzelner auffälliger Datensätze während einer Sichtprüfung durch die Datei bedarf es eines editierbaren Feldes, welches Bemerkungen oder ein Auswahlkennzeichen während der Durchsicht aufnimmt.

In ACL finden Sie die entsprechende Funktion über die Menüfolge [Bearbeiten | Notizen | Notiz bearbeiten]

#### ROGER ODENTHAL & PARTNER UNTERNEHMENSBERATUNG

| Bearbeiten  | Daten    | Analyse   | Stichprobe | Anwendungen      | Extras       | Serve |
|-------------|----------|-----------|------------|------------------|--------------|-------|
| Rückgän     | gig mach | en Strg+Z |            | ( G e            |              | 1 🗔   |
| Ausschn     | eiden    | Strg+X    |            | Willkommen 🔝     | III Liefera  | ntenr |
| Kopieren    | )        | Strg+C    |            |                  |              |       |
| Einfügen    | 1        | Stra+∀    |            | t I              | ilter:       |       |
| Suthen      |          |           |            | 券 🛷 🐝 [          |              |       |
| poonen      |          |           |            |                  | LIEFERNE     | 2 L   |
| Taballar    | la       | Church T  | 1          | •                | 044550       | A     |
| Tabellen    | layout   | Strg+1    | 2          |                  | 471100       | A     |
|             |          |           | 3          |                  | 471100       | A     |
| Filter      |          |           | 4          |                  | 471100       | Α     |
| Variable.   |          |           | 5          |                  | 022000       | A     |
| Notizen     |          |           | Alle I     | Notizen aus Tabe | elle löschen | Å     |
| Verteilur   | 10       |           | Notia      | z bearbeiten     |              |       |
| SAP Belegar | rten BSL |           |            |                  |              | الب ا |

Sie können nun ein datensatzbezogenes Kennzeichen oder eine Bemerkung einfügen.

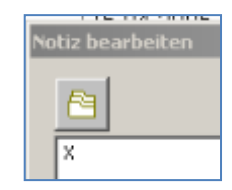

Gleichzeitig erzeugt ACL ein neues Datenfeld, welches Sie über [Spalten einfügen] in die aktuelle Ansicht integrieren können. Das neue Feld nennt sich "Datensatznotiz". Mittels Mausklick können nun für jeden gewünschten Datensatz Einträge erfolgen.

| 📄 Wilkommen 🎿 🎹 Lieferantenrechnungen_3 |             |       |            |        |  |
|-----------------------------------------|-------------|-------|------------|--------|--|
|                                         | Filter:     |       |            |        |  |
| 👌 🤻 🤻 🐝                                 |             |       |            |        |  |
|                                         | Datensatzno | tiz   | LIEFERNR   | LIEFN  |  |
| 1                                       | X           |       | 044550     | A.B.C. |  |
| 2                                       |             |       | 471100     | AKH F  |  |
| 3                                       |             |       | 471100     | AKH F  |  |
| 4 *                                     | X           | lotiz | hearbeiten |        |  |
| 5                                       | L           | ocie  | bearbeiten |        |  |
| 6                                       |             |       |            |        |  |
| 7                                       |             | 16    | 9          |        |  |
| 8 *                                     | Ansehen     |       |            |        |  |
| 9                                       |             | W     | eitergabe  |        |  |
| 10                                      |             |       | -          |        |  |
| 11                                      |             |       |            |        |  |
| 12                                      |             |       |            |        |  |
| 13                                      |             |       |            |        |  |

Diese erhalten zusätzlich ein Kennzeichen und können mittels der rechten Maustaste und Schnellfilterfunktion (z.B. alle nicht leeren Felder)

|                              |                               | _   |
|------------------------------|-------------------------------|-----|
| Vaniavan                     | 31.03.2005                    | Ē   |
| Kopieren                     | 31.03.2005                    | I.  |
| Soalten einfügen             | 30.03.2005                    | 1   |
| Soulton lässhan              | 31.03.2005                    | 3   |
| Spaternoscien                | 27.04.2005                    | 1   |
| spaten andern                | 27.04.2005                    | 1   |
| <br>Schnelfilter 🕨 🕨         | Gleich                        | F   |
| Schnelsortierung aufsteigend | Ungleich                      | Ē   |
| Schnelsortierung absteigend  | Größer als                    | Ē   |
| Schnelisortierung aus        | Größer als oder gleich        | 2   |
| Diagramm ausgewählte Daten   | Kleiner als                   | 2   |
|                              | Kleiper als oder gleich       | É   |
| <br>Notiz bearbeiten         |                               | Ę   |
| <br>                         | 16.04.2005                    | Ŀ   |
| Eigenschaften                | 27.04.2005                    | E   |
|                              | <ul> <li>DRUDC2005</li> </ul> | 1.7 |

umgehend aus dem Gesamtdatenbestand selektiert werden.

| 📄 Wilkommen 🛣 🎹 Lieferantenrechnungen_3 |                              |          |           |  |  |  |
|-----------------------------------------|------------------------------|----------|-----------|--|--|--|
| Filter:                                 |                              |          |           |  |  |  |
| 🛛 📎 🤻 🗲 💃                               | 📎 😽 🎺 🎉 Datensatznotiz 🔿 " " |          |           |  |  |  |
|                                         | Datensatznotiz               | LIEFERNR | LIEFNAME  |  |  |  |
| 1 •                                     | X                            | 044550   | A.B.C.    |  |  |  |
| 4 •                                     | X                            | 471100   | AKH FERRO |  |  |  |
| 8 .                                     | Ansehen                      | 022000   | ALBAN     |  |  |  |
| 11 *                                    | Weitergabe                   | 022000   | ALBAN     |  |  |  |

# Generelles Ändern der Schriftgröße in ACL-Tabellen

Vielen ACL-Anwendern erscheint die Schrift in ACL-Tabellen zu klein. Eine Umstellung erfolgt über die Menüfolge [Extras | Optionen | Anwendungsschriftart]. Im Bereich Proportionalschrift können alternative Schriften ausgewählt werde. Es empfiehlt sich, zu probieren. Gut geeignet sind gängige, serifenarme Schriftarten, wie zum Beispiel "System", "Arial", "Tahoma" oder "Verdana".

Für zusätzliche Anregungen, Rückfragen und weitere Hinweise erreichen Sie uns gerne unter den angegebenen Kontaktdaten

Mit freundlichen Grüßen

Roger Odenthal

Ariane von Britton